## How to Book A Visit

To keep the public and our staff as safe as possible and to reduce the risk of COVID-19 transmission at the City's recreation facilities, drop-in programs are being offered in timed sessions. This helps us manage capacity limits and allow for necessary physical distancing. Sessions include entry and exit times and session breaks allow for cleaning and sanitization of common areas. The duration of your session will be shown when you book.

1 Go to **saskatoon.ca/leisureonline**. You will require a valid email address in order to book a visit online.

Note: Do not login to book a visit. The account login is only for registered programs.

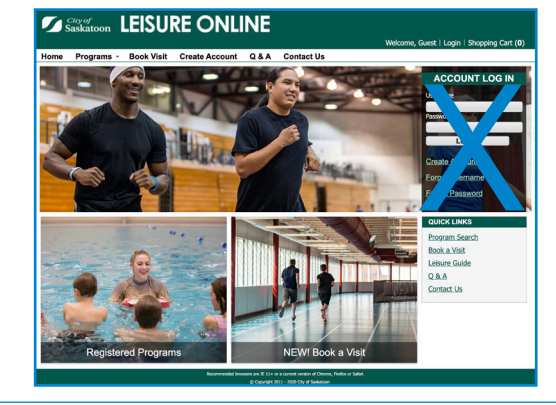

Do Not Log In

2 Click on the 'Book a Visit' link located in the white bar at the top of the screen or in the photo block in the bottom right corner. Note: Both links will take you to the same place.

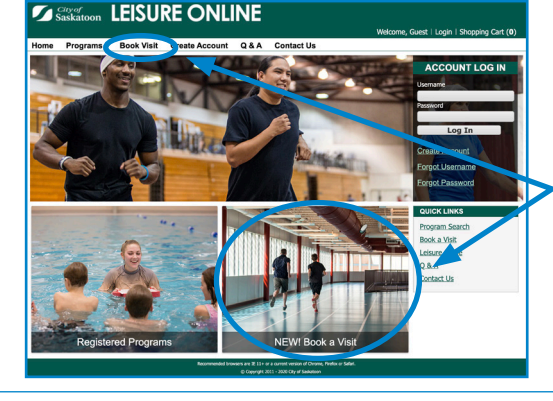

Choose Book a Visit from either of these two options

- 3 Drop-in activities are arranged by location.
  - a. Find the Leisure Centre you want to visit.
  - b. Click on the drop-in activity link.

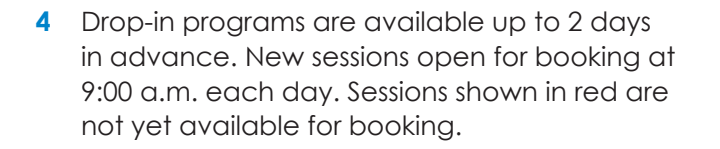

Click on the plus (+) symbol located on the left side of the screen to select a session.

To view the number of spots available for a session, click on the 'Enrollment Count Details' icon located to the left of the 'Status' column.

|   | 109                                                |            |          |          |   |          |  |  |
|---|----------------------------------------------------|------------|----------|----------|---|----------|--|--|
|   | Description                                        | Date       | Benin Ti | and time |   | Status   |  |  |
| * | a-Harry Bailey Aquamotion 9-9:45am                 | 02/23/2021 | 9:00 am  | 9:45 am  | • | Unavaila |  |  |
| • | wrry Bailey Aquamotion 7:30-8:30pm                 | 02/23/2021 | 7:30 pm  | 8:30 pm  |   | Availab  |  |  |
| • | a-Harry Bailey Aquamotion 9-9:45am                 | 02/24/2021 | 9:00 am  | 9:45 am  |   | Availab  |  |  |
| • | e-Harry Bailey Deep Water Aquamotion 12:10-12:55pm | 02/24/2021 | 12:10 pm | 12:55 pm |   | Availab  |  |  |
| + | a-Harry Balley Aquamotion 9-9:45am                 | 02/25/2021 | 9:00 am  | 9:45 am  |   | Availab  |  |  |
| + | I-Harry Bailey Deep Water Aquamotion 8-8:45pm      | 02/25/2021 | 8:00 pm  | 8:45 pm  |   | Availab  |  |  |
| × | a-Harry Bailey Aquamotion 9-9:45am                 | 02/26/2021 | 9:00 am  | 9:45 am  |   | Unavaila |  |  |
| × | e-Harry Bailey Deep Water Aquamotion 12:10-12:55pm | 02/26/2021 | 12:10 pm | 12:55 pm |   | Unavaila |  |  |
|   | j-Harry Bailey Aqua Motion 11:15am-12pm            | 02/27/2021 | 11:15 am | 12:00 pm |   | Unavaila |  |  |

Click on your desired activity at the location of your choice.

Click on + symbol to select a session.

Click Enrollment Count Details icon to view number of spots available.

- 5 After clicking on the [+] icon you will be prompted to enter the number of participants.
  - a) Enter the number of participants and click 'continue'.
  - b) To change a session selection and return to the previous screen, click 'cancel' .

Note: You will get an error message if the number of participants you selected is greater than the number of spots available. Click 'cancel' to go back to the list and select another session.

| rticipants * | I           |                                                                              |                                          |                         |
|--------------|-------------|------------------------------------------------------------------------------|------------------------------------------|-------------------------|
| Cancel       |             |                                                                              |                                          |                         |
|              |             |                                                                              |                                          |                         |
|              |             |                                                                              |                                          |                         |
|              |             |                                                                              |                                          |                         |
|              |             |                                                                              |                                          |                         |
|              |             |                                                                              |                                          |                         |
|              | Recommended | browsers are 12 11+ or a current version<br>40 Caseriale 2011 - 2020 City of | el Chrome, Fredox or Safari.<br>Sañatson |                         |
|              |             |                                                                              |                                          |                         |
|              | Cancel      | ftopents * I<br>Cencel                                                       | ftcipents * 1<br>Cencel                  | ftcjorets * 1<br>Cancel |

| a-Lawson Parent & Tot 6-8am on 12/24/2020 at 6:00 am for Daily Guest Household (Purchase) |
|-------------------------------------------------------------------------------------------|
| Rules                                                                                     |
| The necessary criteria below has not been met:                                            |
| You have encountered the following Restrictions.                                          |
| Number of Participants cannot be more than 10                                             |
| HeadCount More Than 10. Requested HeadCount = 20                                          |
|                                                                                           |
| Cancel                                                                                    |
| Recommoded brances at 12 114 or 4 carrent version of Chrane, Reduce Select.               |
| Accompany of the second second version of control, model of second                        |

- 6 Enter your contact information.
  - a. Click "Continue" if you want to view your selection or add additional bookings.
    - i. A description of your booking will appear on the next screen. Click 'Proceed To Checkout' to book your spot or 'Continue Shopping' to repeat the process and add another session.
    - ii. After selecting 'Proceed to Checkout' a summary screen will show your summary of charges (\$0.00) and contact information. The Leisure Centre will collect payment or swipe your Leisure Card at the time of your visit. You will not be charged in advance. Click 'Continue' to finalize your booking. An email receipt will be sent to you.
  - <u>OR</u>
  - b. Clicking "One Click to Finish" button will book your spot and no further steps are required. You will receive an email notification confirming you booking.

## **Book A Visit By Phone**

Call 306-975-2855 from 9:00 a.m. to 6:00 p.m., daily.

## **Unable to Attend Your Booking?**

There is a high demand for some programs. Please call any Leisure Centre to cancel if you are unable to attend your scheduled sessions so others have the opportunity to visit.

Harry Bailey Aquatic Centre 306.975.3321 Lakewood Civic Centre 306.975.2944 Lawson Civic Centre 306.975.7873 Saskatoon Field House 306.975.3354 Shaw Centre 306.975.7744

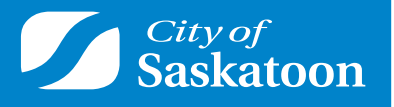